Data Cleaning Cheat Sheet

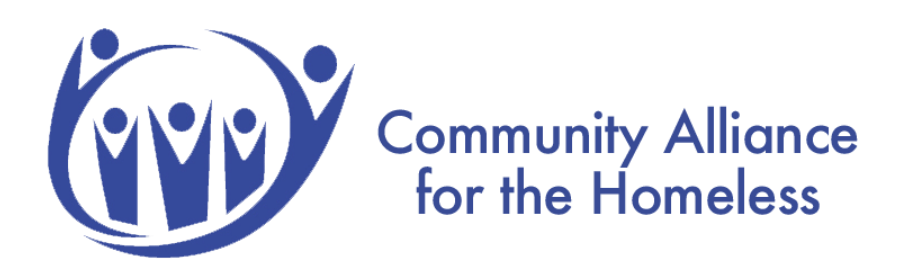

Revised 12/3/2021

# **Table of Contents**

- 1. Login
- 2. Accessing Data Quality Dashboard
- 3. Viewing Error Count
- 4. Fixing Errors
  - Annual Assessments
  - DOB AFTER Project Start
- 5. Clean Data!
- 6. Resources

## 1. Login

The Memphis HMIS website is memphis.clarityhs.com/login. If you have any trouble logging on, resetting your password, or completing two-factor authentication. Please submit an email to the CAFTH Help Desk, at helpdesk@cafth.org.

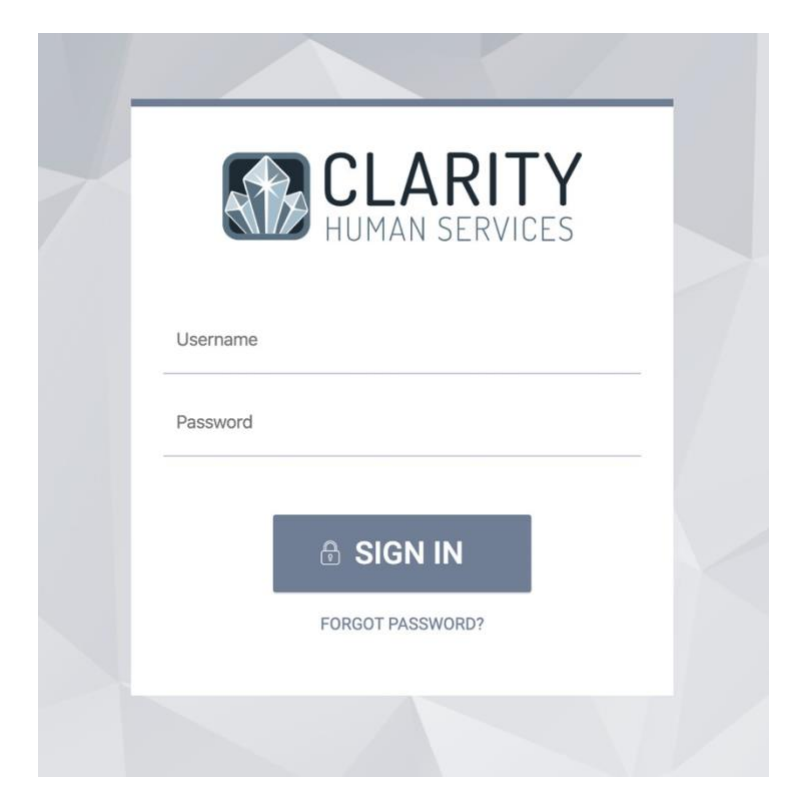

\*Please note that once you log in, you will see your program's name in the top left corner.

Community Alliance for the Homeless is only used for training purposes.

| Community Alliance for the Homeless                                                                                                    | E                    |
|----------------------------------------------------------------------------------------------------|----------------------|
| SEARCH FOR A CLIENT                                                                                                    |                      |
| Q Enter search terms for a client<br>Use full name, partial name, date of birth or any combination.                                                                                                    | SEARCH               |
| Coronavirus (COVID-19): For Updates and Preparedness Resources for providers, please visit cafth.org/coronavirus.<br>CAFTH staff members are currently working remotely. To contact a staff member, please do so through email Helpdesk@ca | afth.org.            |
| Managed with Clarity Human Services                                                                                                    | Recover deleted data |

#### 2. Accessing the Data Quality Dashboard.

Once you have logged in, click reports.

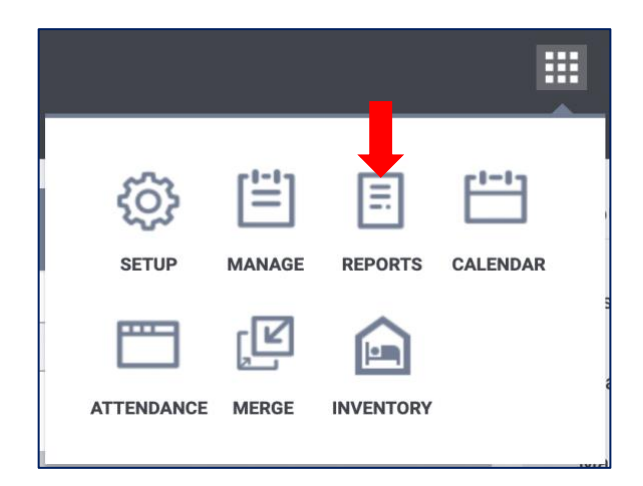

Under reports, navigate your mouse to **Community Alliance for the Homeless Reports** and click **run**. \*\*\*Please note that this report will be named after your program. For instance, if you work for the YMCA, the report will be named YMCA reports.

| uilt In Reports                            | 0 report(s) | ~   |
|--------------------------------------------|-------------|-----|
| emphis Clarity System Reports              | 8 report(s) | ~   |
|                                            |             |     |
| mmunity Alliance for the Homeless Reports  | 1 report(s) | ^   |
| ommunity Alliance for the Homeless Reports | 1 report(s) | ^   |
| mmunity Alliance for the Homeless Reports  | 1 report    | (s) |

### 3. Viewing Errors

Once you click run, you should now have access to your program's data quality board. The dashboard details any errors regarding households with more than one head of household, Date of Births AFTER

project start by program, move-in dates AFTER project exit by program, move-in dates BEFORE project start date, and past due annual assessments. Here is a snippet of what you should see:

| Community Alliance for the Homeless<br>REPORT LIBRARY EXPLORE DATA ANALYSIS              |                                     |                                     |       | Kiarra Fortney,<br>Community Alliance for the Homele_ ~ |
|------------------------------------------------------------------------------------------|-------------------------------------|-------------------------------------|-------|---------------------------------------------------------|
| Data Quality (CAFTH)                                                                     |                                     |                                     |       | C ∓ :                                                   |
| Reporting Period Filter Project Type Code Is in the last 12 complete months Is any value |                                     |                                     |       |                                                         |
|                                                                                          | Household                           | s with More than One HoH by Program | 0     |                                                         |
|                                                                                          | Agency                              | Program                             | Count | ~ I                                                     |
|                                                                                          | Community Alliance for the Homeless | COVID Vaccination Program           |       | 0                                                       |
| 0                                                                                        | Community Alliance for the Homeless | Unsheltered                         |       | 0                                                       |
| Ũ                                                                                        | Community Alliance for the Homeless | Project Homeless Connect            |       | 0                                                       |
| Households with More than One HoH ①                                                      | Community Alliance for the Homeless | COVID Voucher Program               |       | 0                                                       |
|                                                                                          |                                     |                                     |       |                                                         |
|                                                                                          |                                     | DoB AFTER Project Start by Program  |       |                                                         |
|                                                                                          | Agency                              | Program                             | Count | v .                                                     |
|                                                                                          | Community Alliance for the Homeless | COVID Vaccination Program           |       | 1                                                       |
| 1                                                                                        | Community Alliance for the Homeless | Unsheltered                         |       | 0                                                       |
|                                                                                          | Community Alliance for the Homeless | Project Homeless Connect            |       | 0                                                       |
| DOB AFTER Project Start                                                                  | Community Alliance for the Homeless | COVID Voucher Program               |       | 0                                                       |
|                                                                                          |                                     |                                     |       |                                                         |

## 4. Fixing Errors

Beside each section, you will see a count of errors each program has. If your count is green,

CONGRATS, nothing needs to be fixed. If your count is yellow, only a few needs fixing. However, if

your count is **red**, various errors needs to be corrected.

Fixing these errors is quite simple! All you need to do is click the number under count:

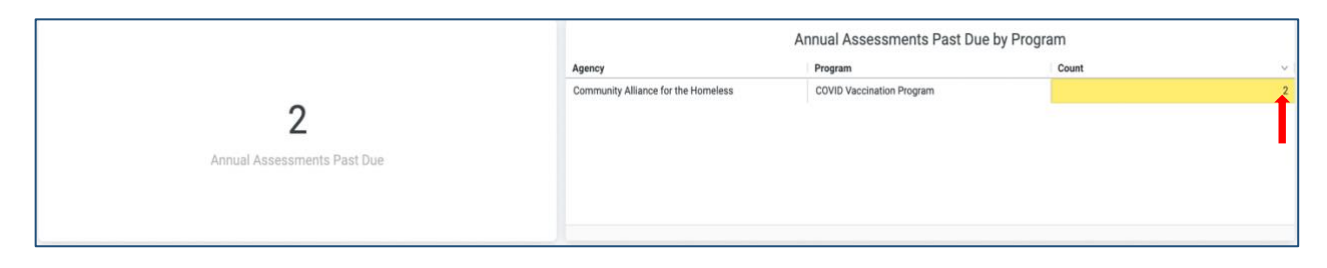

You will then see each individual client whose profile has a specific error. In the example below, you can see that one client is past due for an annual assessment. **Click the enrollment ID number of the client**.

| Annua<br>Data qu | Il Assessments Past Due by Pro | ogram         |                              |                           |                    | ⊘ Explore 🎍 Download 🗙 |
|------------------|--------------------------------|---------------|------------------------------|---------------------------|--------------------|------------------------|
|                  | Personal ID                    | Enrollment ID | Head of Household (Yes / No) | Name                      | Project Start Date | Project Exit Date      |
| 1                | 35608                          | 197448        | Yes                          | COVID Vaccination Program | 1983-03-18         | σ                      |

Click **Clarity Program Enrollment** to be redirected to Clarity.

| 4       | Personal ID | Enrollment ID                  | Head of Household (Yes / No) |
|---------|-------------|--------------------------------|------------------------------|
| 1 35608 | 197448      | No                             |                              |
|         |             | Links                          |                              |
|         |             | S Clarity Program Enrollment 🛛 |                              |
|         |             | Clarity Profile 🔀              |                              |

Here, we can see that you were redirected to the specific program the client needed an annual assessment for. In the far-right corner under Status Assessments, an annual assessment was due for this client for this program on May 1<sup>st</sup>, 2021.

All you have to do now is complete the annual assessment for the error to go away! The dashboard

updates hourly, so do not worry if you cannot see the change right away.

|                                                                                                    |                       | 14112 ACTIVE PRODUM                                |               |      |
|----------------------------------------------------------------------------------------------------|-----------------------|----------------------------------------------------|---------------|------|
|                                                                                                    |                       | Program Type:                                      | Group (2)     |      |
| Enrollment History Provide Services Assessments Notes Files                                                     | × Dat                 | Program Start Date:                                | 03/18/1983    |      |
|                                                                                                    |                       | Assigned Staff                                     | Tara Williams | - 12 |
| Assessments                                                                                                    | LINK FROM ASSESSMENTS | Head of Household                                  | Test Testero  | ß    |
| Current Living Situation                                                                                        | START                 | Program Group Member                               | s 🕀           |      |
| Status Update Assessment                                                                                        | START                 | Test Testero                                       | 05/01/2020 Ac | tive |
| Annual Assessment                                                                                               | START                 | Status Assessments 💮                               |               |      |
|                                                                                                    | -                     | Assessment Due - May 1st 2021                      |               |      |
| ESSMENT HISTORY                                                                                                 |                       | No Statuses                                        |               |      |
|                                                                                                    |                       | Assessment due every year<br>Notficiation: OFF [2] |               |      |
| A 4 DOCUME A CASE A AND A AND A AND A AND A AND A AND A AND A AND A AND A AND A AND A AND A AND A AND A AND A A |                       |                                                    |               |      |

#### DOB AFTER Project Start

Click on the error count.

|                         |                                     | DoB AFTER Project Start by | Program |   |
|-------------------------|-------------------------------------|----------------------------|---------|---|
|                         | Agency                              | Program                    | Count   | ~ |
|                         | Community Alliance for the Homeless | COVID Vaccination Program  |         | 1 |
| 1                       | Community Alliance for the Homeless | Unsheltered                |         | 0 |
| 1                       | Community Alliance for the Homeless | Project Homeless Connect   |         | 0 |
| DoB AFTER Project Start | Community Alliance for the Homeless | COVID Voucher Program      |         | 0 |
|                         |                                     |                            |         |   |
|                         |                                     |                            |         |   |
|                         |                                     |                            |         |   |

#### Click Clarity Program Enrollment to check the project start date.

| DoB A   | FTER Project Star       | t by Program                   |                              |
|---------|-------------------------|--------------------------------|------------------------------|
| HMIS PE | RFORMANCE (7 Filters) > |                                |                              |
|         | Personal ID             | Enrollment ID                  | Head of Household (Yes / No) |
| 1       | 35608                   | 197448                         | No                           |
|         |                         | Links                          | _                            |
|         |                         | 🚺 Clarity Program Enrollment [ | 3                            |
|         |                         | 🚺 Clarity Profile 🔀            |                              |
|         |                         |                                |                              |

Then, Click Enrollment. The Program Start Date is 03/18/1983.

| st Tester          |                                                                                                    |                                                                                                    |                                                                                                    |                                                                                                    |                                                                                                    |                                                                                                    |                                                                                                    |
|--------------------|----------------------------------------------------------------------------------------------------|----------------------------------------------------------------------------------------------------|----------------------------------------------------------------------------------------------------|----------------------------------------------------------------------------------------------------|----------------------------------------------------------------------------------------------------|----------------------------------------------------------------------------------------------------|----------------------------------------------------------------------------------------------------|
| FILE HISTORY SERVI | CES PROGRAMS                                                                                                    | ASSESSMENTS                                                                                                    | NOTES                                                                                                    | FILES                                                                                                    | CONTACT                                                                                                    | LOCATION                                                                                                    | REFERRALS                                                                                                    |
| RAM: COVID VACCINA | TION PROGRAM                                                                                                    |                                                                                                    |                                                                                                    |                                                                                                    |                                                                                                    |                                                                                                    |                                                                                                    |
|                    |                                                                                                    |                                                                                                    |                                                                                                    |                                                                                                    |                                                                                                    |                                                                                                    |                                                                                                    |
| nrollment History  | Provide Services                                                                                                    | Assessments                                                                                                    | Notes                                                                                                    | Files                                                                                                    |                                                                                                    |                                                                                                    |                                                                                                    |
| Enroll Program fo  | r client Test Te                                                                                                    | ster                                                                                                    |                                                                                                    |                                                                                                    |                                                                                                    | ~                                                                                                    |                                                                                                    |
|                    |                                                                                                    | 1104000                                                                                                    |                                                                                                    |                                                                                                    |                                                                                                    |                                                                                                    |                                                                                                    |
|                    | t Tester<br>ILE HISTORY SERVI<br>RAM: COVID VACCINA<br>nrollment History<br>Enroll Program fo<br>Is this Enrollment COVID<br>19 related? | t Tester<br>TLE HISTORY SERVICES PROGRAMS<br>RAM: COVID VACCINATION PROGRAM<br>nrollment History Provide Services<br>Enroll Program for client Test Te<br>Is this Enrollment COVID-<br>19 related? Yes | t Tester<br>HE HISTORY SERVICES PROGRAMS ASSESSMENTS<br>RAM: COVID VACCINATION PROGRAM<br>nrollment History Provide Services Assessments<br>Enroll Program for client Test Tester<br>Is this Enrollment COVID-<br>19 related? Yes | T Tester<br>HE HISTORY SERVICES PROGRAMS ASSESSMENTS NOTES<br>RAM: COVID VACCINATION PROGRAM<br>nrollment History Provide Services Assessments Notes<br>Enroll Program for client Test Tester<br>Is this Enrollment COVID-<br>19 related?<br>Yes | t Tester<br>HE HISTORY SERVICES PROGRAMS ASSESSMENTS NOTES FILES<br>RAM: COVID VACCINATION PROGRAM<br>nrollment History Provide Services Assessments Notes Files<br>Enroll Program for client Test Tester<br>Is this Enrollment COVID-<br>19 related?<br>Yes | t Tester           HLE HISTORY SERVICES PROGRAMS ASSESSMENTS NOTES FILES CONTACT           RAM: COVID VACCINATION PROGRAM           nrollment         History           Provide Services         Assessments           Notes         Files           Enroll Program for client Test Tester           19 related?         Yes | The HISTORY SERVICES PROGRAMS ASSESSMENTS NOTES FILES CONTACT LOCATION RAM: COVID VACCINATION PROGRAM nrollment History Provide Services Assessments Notes Files Enroll Program for client Test Tester Is this Enrollment COVID- Yes |

Now, click on the client's profile. The Date of Birth is **06/25/1983**, which is after the project start date. Once you correct the project start date for the client, the error should be fixed.

| Test Tester              |                        |                    |       |         |               |           |
|--------------------------|------------------------|--------------------|-------|---------|---------------|-----------|
| PROFILE HISTORY SERVICES | S PROGRAMS ASSESSMENTS | NOTES              | FILES | CONTACT | LOCATION      | REFERRALS |
| CLIENT PROFILE           |                        |                    |       |         |               |           |
| Social Security Number   | XXX - XX - 7654 🕥      |                    |       |         |               |           |
| Quality of SSN           | Full SSN Reported      | Full SSN Reported  |       |         |               |           |
| Last Name                | Tester                 | Tester             |       |         |               |           |
| First Name               | Test                   |                    |       |         |               |           |
| Quality of Name          | Full name reported     | Full name reported |       |         |               |           |
| Quality of DOB           | Full DOB Reported      |                    |       |         | ~             |           |
| Date of Birth            | 06/25/1983             |                    |       | Ad      | lult. Age: 38 |           |

## 5. Clean Data!

Complete these steps for the errors under each topic to have clean data!

#### 6. Resources

Our <u>HMIS Data Quality Page</u> has everything you need to know regarding how to clean data! Our newsletters also provide updates regarding the data quality plan. As always, if you have any questions or concerns, please do not hesitate to email the <u>helpdesk</u>!